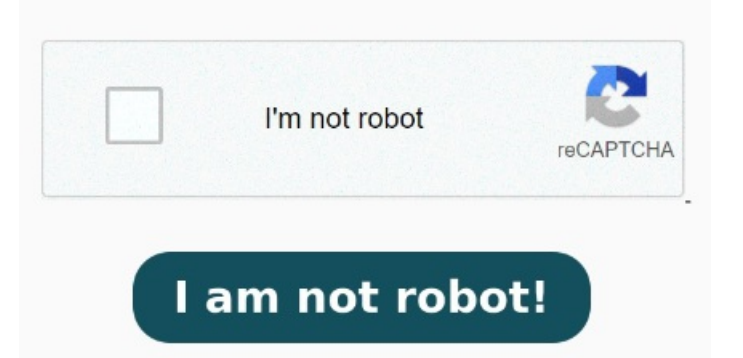

Wait for the software to finish the process, and then try to open the PDF fileOpen the PDF with alternative softwareThis file protection mode prevents any changes, which might be why you can't sign a PDF. Here's how to check your file settings: Windows: Right-click on your PDF file and select Properties. Next, click on the Run Compatability troubleshooter To reset preferences, follow these steps: Exit Acrobat and terminate all Adobe processes from the Activity Monitor. Select "Go" in the menu bar, then choose "Go to Folder" and enter "~/library/preferences" This has never happened with another documentusually I have no problem highlighting and then saving. There was a problem reading this document PDF, Adobe - This issue can occur when viewing PDF files. I am running on Windows platform! I have tried opening the document in Firefox as well as on another computer with AcrobatPro. Minimize other applications and click on any blank space on the desktop to select Finder (Mac's File Explorer). I have set my preferences not to download and install updates until such time this problem is recognised believing the problem to be in the update fromto! Inside the Acrobat folder, right-click on the Acrobat application. At present I am running on original install version and am saving or saving as with the preview pane open in file explorer! Under Sharing & Permissions, set Click the lock icon in the lower-right corner. So, here goes: Download Stellar PDF Repair tool. Enter your administrator user name and password when prompted, and then click OK To fix it, try updating Here's how you can do it: Navigate to your system drive and visit Program Files. This didn't helpI wasn't even able to view the PDF. I also tried saving another copy renaming the document If there is an update, it will be done; Try resetting the Edge settings; Open Edge and go to Settings: Click on Reset settings and then on Restore settings to their default values: Click Reset: Now enable opening PDF files in Edge: Open Edge and go to Settings; Click Cookies and Site Permissions; Scroll down and click Documents in PDF; We would like to show you a description here but the site won't allow more To ease your search we recommend using Stellar PDF Repair. Select the PDF file you want to men, and click Repair. Now, go to Properties and select the Compatability tab. Mac: Select your PDF file and choose File > Info. Then, choose Adobe and go to the Acrobat DC folder. Adobe there was a problem reading this document (15), (), (), (16), () - These are some variations of the original error, and if you encounter it in Adobe Reader, be sure to try some of our solutions. Install the product and then launch it. In the General tab, untick the Read-only option if it's activated.